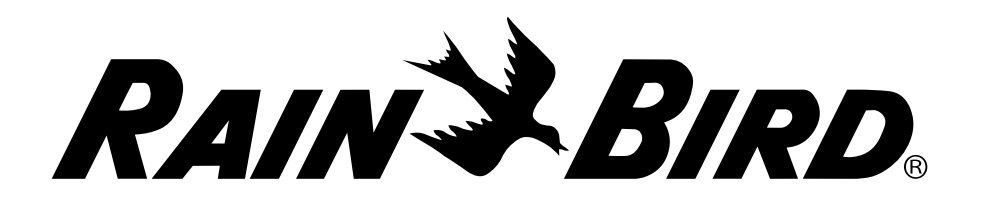

**RAINS BIRD**<sup>®</sup> IQNCCRS RS-232 Network Communication Cartridge -IQNet Server/Client Installation & IQ-Cloud Configuration

Go to www.RainBird.com/ IQ-Cloud Support **Rain Bird Global Service Plan (GSP) For Additional Information** (866) 477-9778 See IQ-NCC Cartridge Installation for training, presentations, (800) 254-0692 and Operations Guide for IQ3Gproduct literature and IQCloudSupport@RainBird.com www.GSPSupport@RainBird.com USA Cellular and IQNCCEN www.RainBird.com/IQ information for IQ-Ethernet Cartridge Installation Enterprise and IQ-Desktop. and Configuration Instructions.

**Configure Server Satellite** 

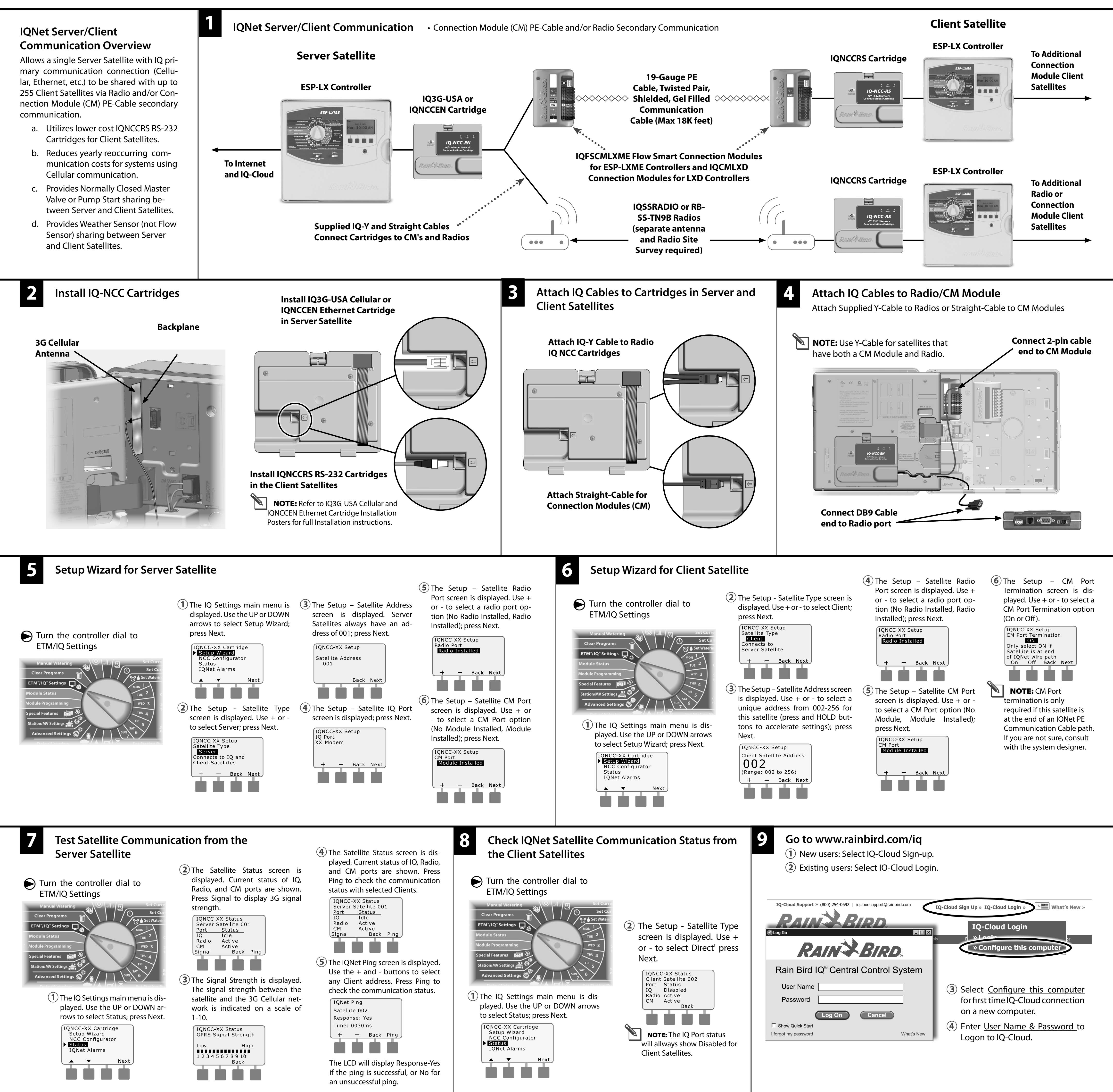

**Select Add Site** 

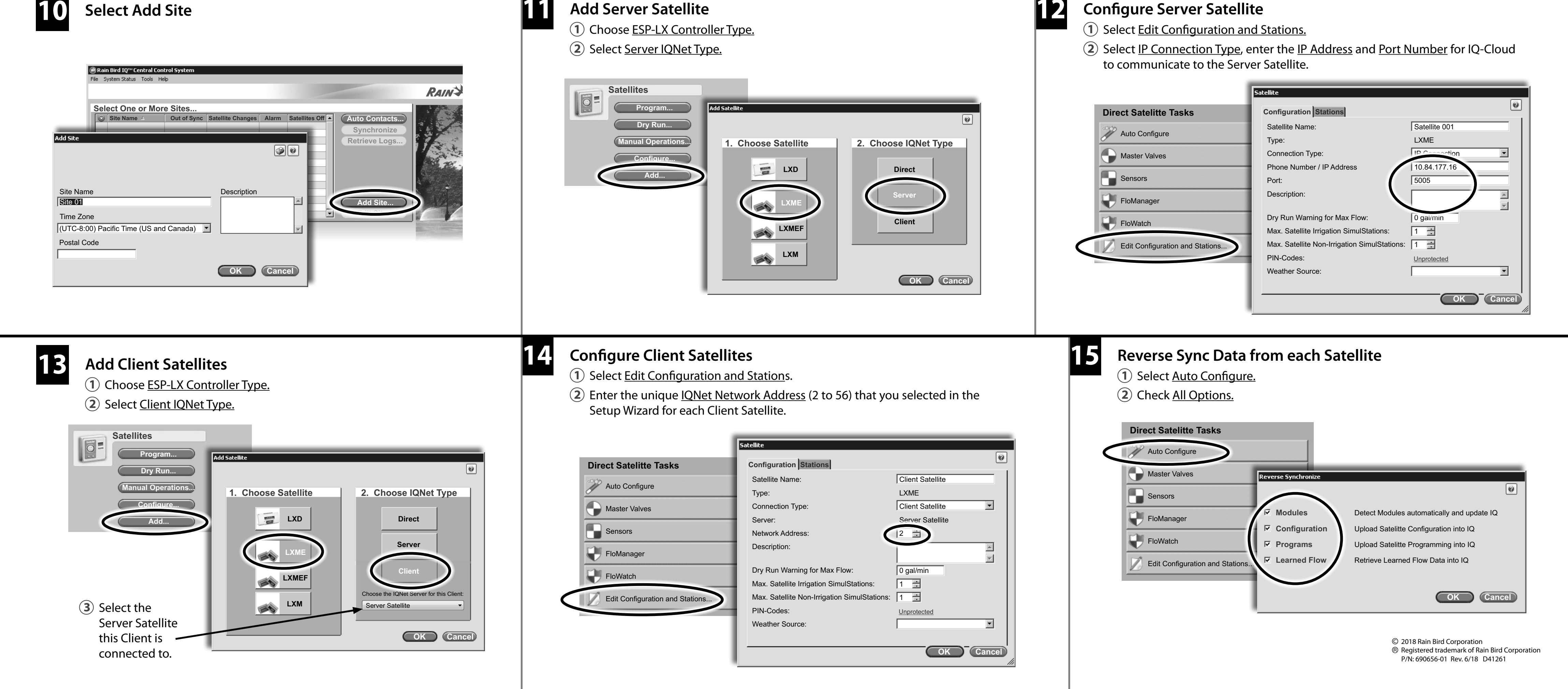

Add Server Satellite